## UW Training – Browser Fix for Registration

## For Internet Explorer

View

Class Roster

¥ link on the Enrollment page, it will be blocked When clicking on the unless the Ctrl key is held down. To stop this from happening, follow these steps:

**Open Internet Options** 

Either click Tools > Internet Options from the browser toolbar •

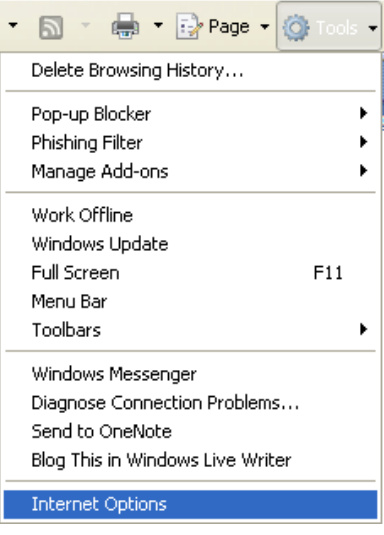

Or click Internet Options from the Control Panel •

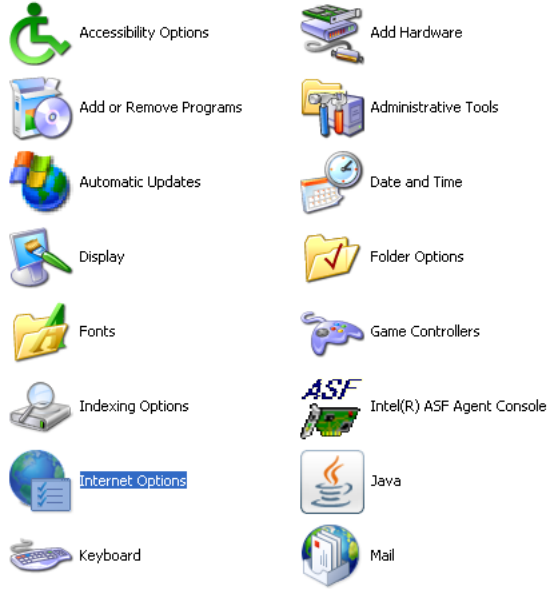

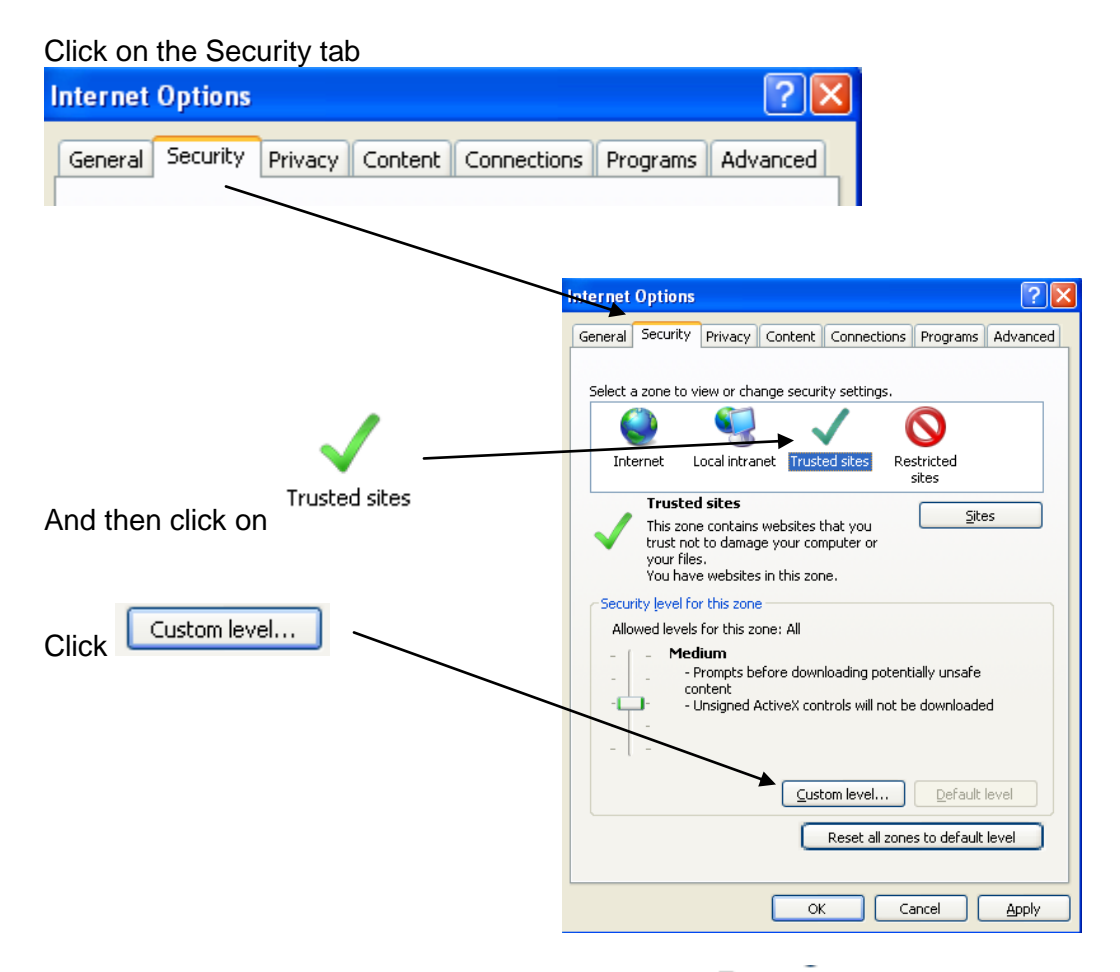

Scroll down about a third of the way until you get to et al.

| Security Settings - Trusted Sites Zone                                                                                  |   |
|----------------------------------------------------------------------------------------------------|---|
| Settings                                                                                                    |   |
| <ul> <li>Script ActiveX controls marked safe for scripting*</li> <li>Disable</li> <li>Enable</li> <li>Prompt</li> </ul> | ~ |
| Enable                                                                                                    |   |

Under 🔮 Automatic prompting for file downloads click 💿 Enable

So it will look like this

Automatic prompting for file downloads
 Disable
 Enable

| Click OK                   |         |                                                             |
|----------------------------|---------|-------------------------------------------------------------|
|                            | Warning | ļ! 🔀                                                        |
|                            | ۲       | Are you sure you want to change the settings for this zone? |
| Click Yes for this message |         | Yes No                                                      |
| g                          |         |                                                             |

| Click  | ОК | anain |
|--------|----|-------|
| Olicit |    | uguin |

## For FireFox

You will notice this message across the top of the screen

Click 'Allow pop-ups for hrteller.uwyo.edu' (or the web server for development hrppl-sftdev.uwyo.edu)